# 1. SDK Installation

1. Unzip SG\_SDK(1405-V327).zip at C:\.

C:\SG\_SDK should be created after extraction is complete.

2. Add 2 paths to Environment Variables in System Properties. The paths should be located at the left most side.

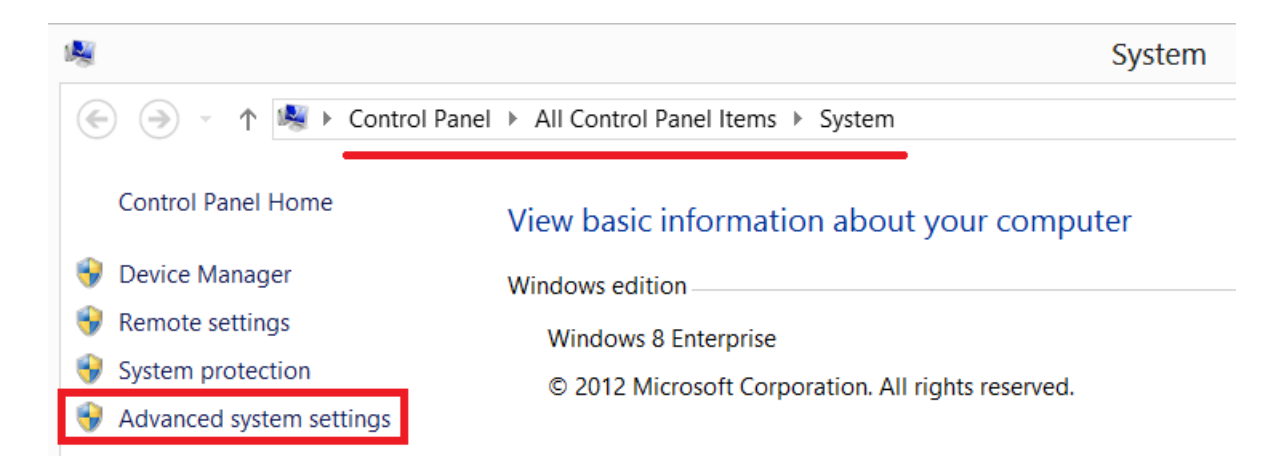

| System Properties                                                        | × |
|--------------------------------------------------------------------------|---|
| Computer Name Hardware Advanced System Protection Remote                 |   |
| You must be logged on as an Administrator to make most of these changes. |   |
| Visual effects, processor scheduling, memory usage, and virtual memory   |   |
| Settings                                                                 |   |
| User Profiles                                                            |   |
| Desktop settings related to your sign-in                                 |   |
| Settings                                                                 |   |
| Startup and Recovery                                                     |   |
| System startup, system failure, and debugging information                |   |
| Settings                                                                 |   |
| Environment Variables                                                    |   |
| OK Cancel Apply                                                          |   |

| Variable                                                             | Value                                                                         |                                       |                              |  |  |
|----------------------------------------------------------------------|-------------------------------------------------------------------------------|---------------------------------------|------------------------------|--|--|
| path                                                                 | C:₩Program Fi                                                                 | es (x86)₩Atm                          | el₩sam                       |  |  |
| TEMP                                                                 | %USERPROFILE%₩AppData₩Local₩                                                  |                                       |                              |  |  |
| ТМР                                                                  | %USERPROFILE%₩AppData₩Local₩                                                  |                                       |                              |  |  |
|                                                                      |                                                                               |                                       |                              |  |  |
|                                                                      |                                                                               |                                       |                              |  |  |
|                                                                      | New                                                                           | Edit                                  | Delete                       |  |  |
|                                                                      | New                                                                           | Edit                                  | Delete                       |  |  |
| vstem variables                                                      | New                                                                           | Edit                                  | Delete                       |  |  |
| <i>is</i> tem variables<br>Variable                                  | New                                                                           | Edit                                  | Delete                       |  |  |
| /stem variables<br>Variable<br>NUMBER OF PR                          | New                                                                           | Edit                                  | Delete                       |  |  |
| rstem variables<br>Variable<br>NUMBER_OF_PR<br>OS                    | New                                                                           | Edit                                  | Delete                       |  |  |
| rstem variables<br>Variable<br>NUMBER_OF_PR<br>OS<br>Path            | New<br>Value<br>2<br>Windows_NT<br>C:\#SG_SDK\#t                              | Edit                                  | Delete                       |  |  |
| /stem variables<br>Variable<br>NUMBER_OF_PR<br>OS<br>Path<br>PATHEXT | New<br>Value<br>2<br>Windows_NT<br>C:\U00ftySG_SDK\U00ftyBA<br>.COM;.EXE;.BAT | Edit<br>in;C:₩SG_SDF<br>;.CMD;.VBS;.V | Delete<br>⟨₩toolc<br>BE;.JS; |  |  |
| vstem variables<br>Variable<br>NUMBER_OF_PR<br>OS<br>Path<br>PATHEXT | New<br>Value<br>2<br>Windows_NT<br>C:\USG_SDK\U<br>COM;.EXE;.BAT              | Edit<br>in;C:₩SG_SDł<br>;.CMD;.VBS;.V | Delete                       |  |  |

Select "Path" from "System variables" then click the **Edit** button.

| -               | Edit System Variable              |  |  |  |  |
|-----------------|-----------------------------------|--|--|--|--|
| Variable name:  | Path                              |  |  |  |  |
| Variable value: | C:₩SG_SDK₩bin;C:₩SG_SDK₩toolchain |  |  |  |  |
|                 | OK Cancel                         |  |  |  |  |

Add "C:\SG\_SDK\bin;C:\SG\_SDK\toolchains\bin;" without the quotes and click the **OK** button.

### 2. Application Compile

- 1. Open a Command Prompt window
- 2. Go to the folder where SG SDK sample source code is located.

cd C:\SG\_SDK\apps

3. Compile the source code.

make tcp\_server

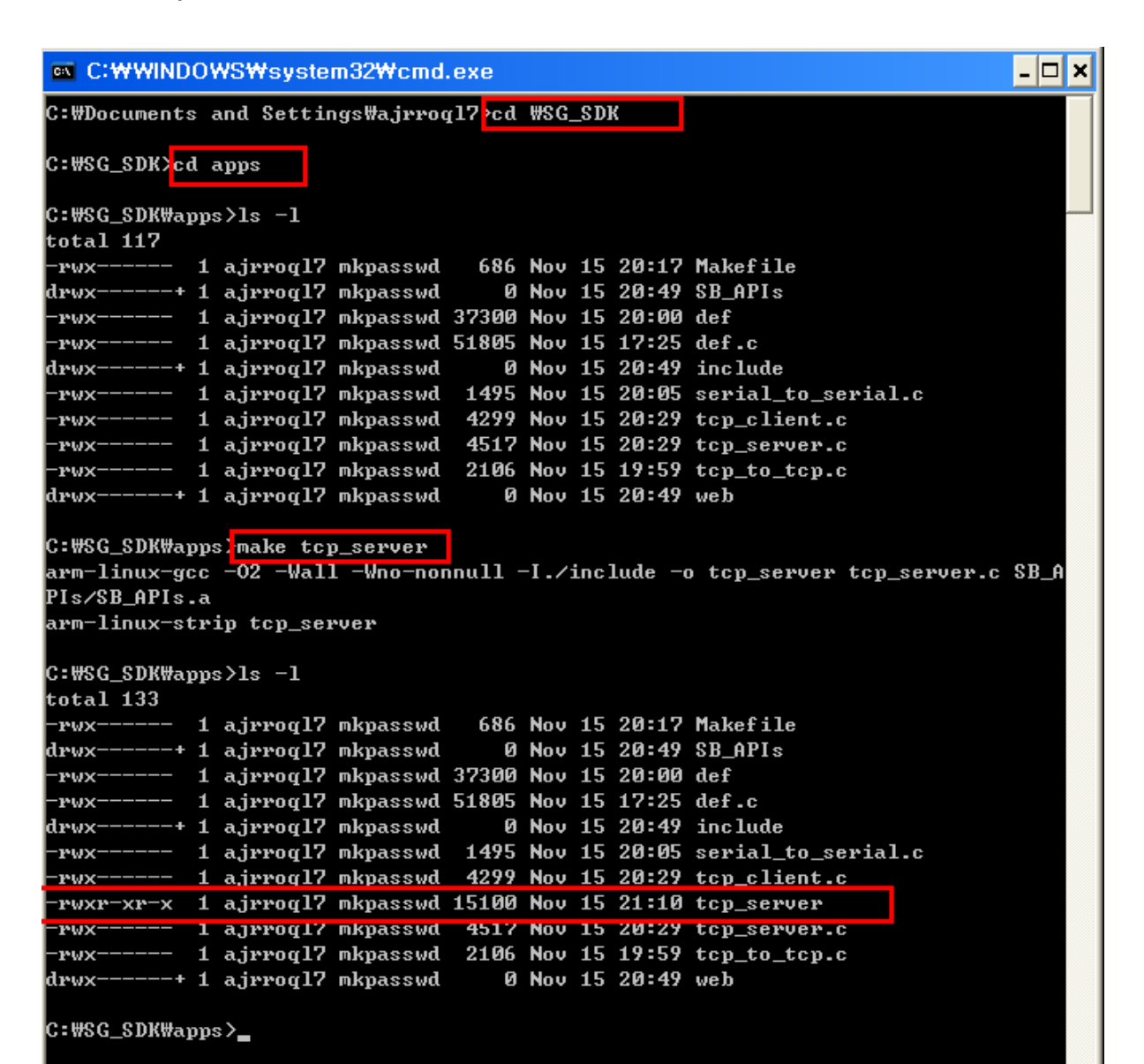

## 3. Application Upload

1. Use FTP to connect to SerialGate and upload the compiled sample source code as shown below.

IP address of SerialGate shown below is 192.168.0.223 which is the factory default value.

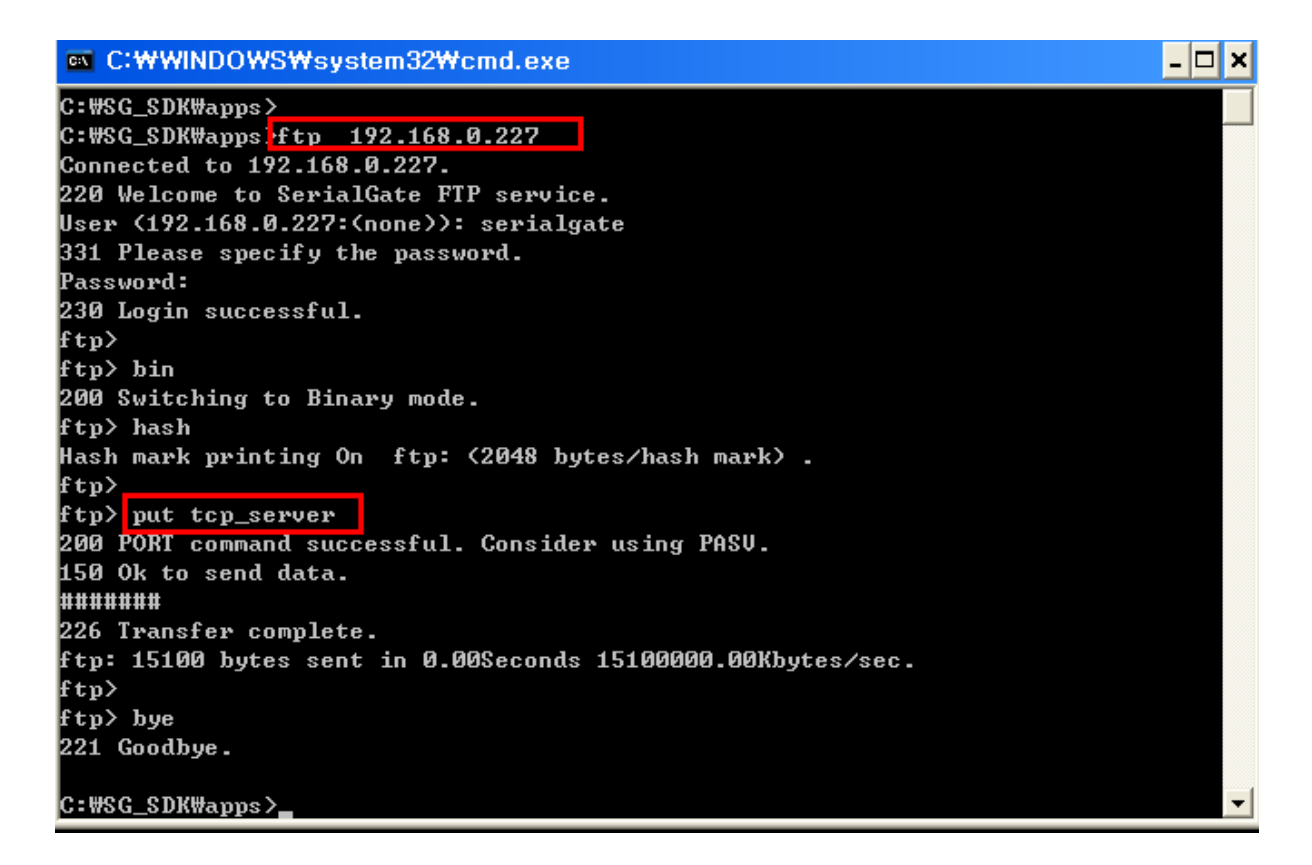

## 4. Application Execution

1. Connect to SerialGate using telnet.

2. Modify the file attribute for the uploaded file so that it will be executable.

#### 3. Run it.

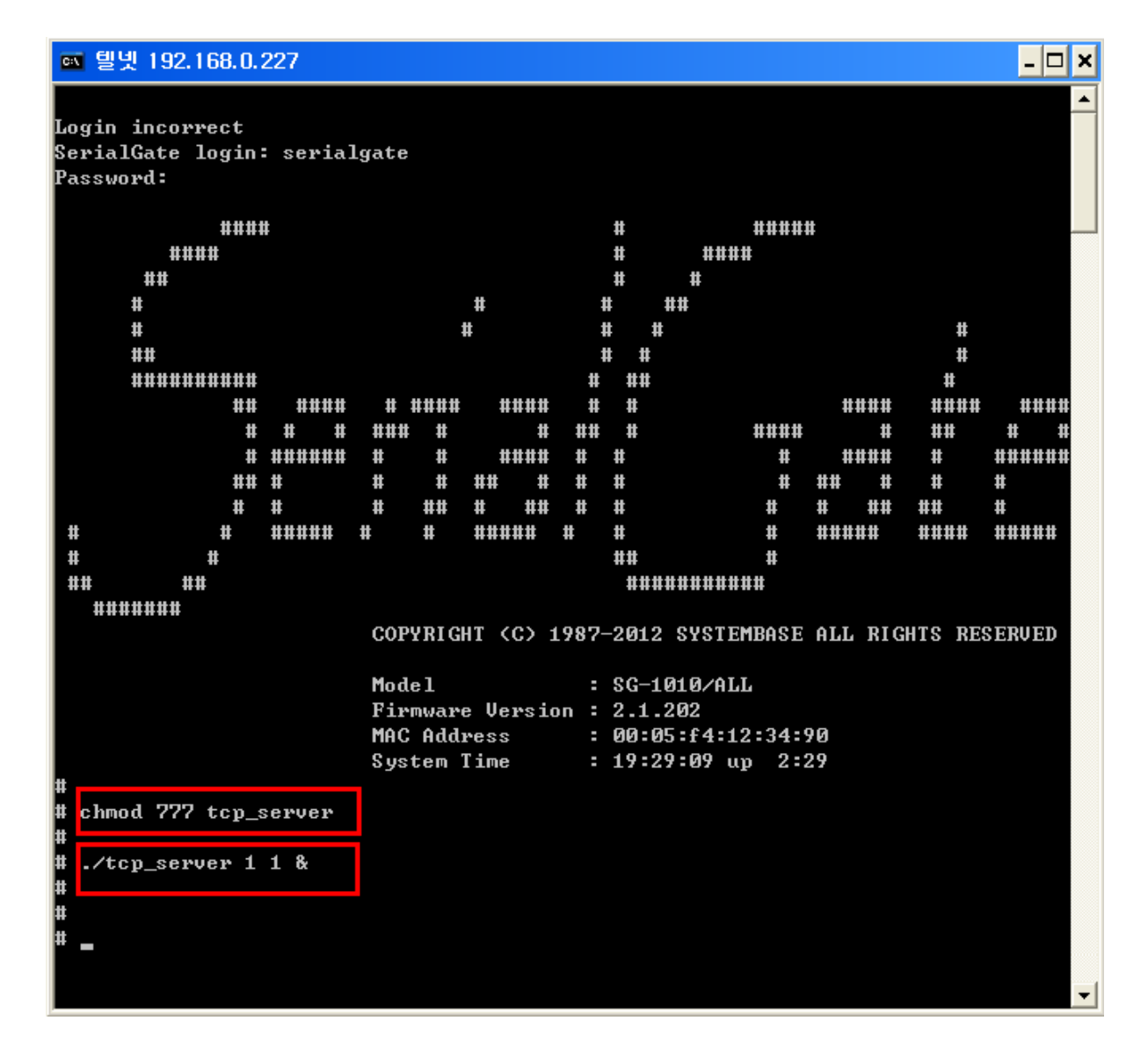

Note) When the user application is uploaded using FTP, it will be stored in /tmp folder.

(When the users use telnet to connect, they will be connected to the default folder; /tmp.)

### 5. Auto-start the Application

1. Use a web browser to connect to change the serial settings.

- 2. Select "Serial Settings" from the left menu.
- 3. Choose User Application in the Operation Mode.
- 4. Set Port Alias as /flash/ts <argument>.

(Caution) Maximum 16 bytes can be registered, therefore, excluding 7 characters from /flash/, 8 characters of program name and argument can be set.

/flash/ folder cannot be removed even if the SerialGate resets. The users should place the program in this location

From **4**. Application Execution, copy the user program to /flash/ folder.

#### cp tcp\_server /flash/ts

As stated above, application name can be 8 characters maximum, change the folder location to **ts** and define a value in Port Alias including the folder name, execution file name and the argument.

|                                                                                                    |                                                                                                    |                                                                    |                                                                                                    |                              |                         | _ |
|----------------------------------------------------------------------------------------------------|----------------------------------------------------------------------------------------------------|--------------------------------------------------------------------|----------------------------------------------------------------------------------------------------|------------------------------|-------------------------|---|
| SerialGa                                                                                                    | Device Networki                                                                                                    | ng Experts                                                         |                                                                                                    |                              | www.sysbas.com          | ^ |
| <ul> <li>MODEL</li> </ul>                                                                                                    | SG-1010/ALL                                                                                                    | • IP                                                               | 192.168.0.227                                                                                                    | <ul> <li>MAC</li> </ul>      | 00:05:f4:12:34:90       |   |
| <ul> <li>NAME</li> </ul>                                                                                                    | 대한민국대한민국만세2                                                                                                    | <ul> <li>User</li> </ul>                                           | serialgate                                                                                                    | <ul> <li>Firmware</li> </ul> | 2.1.202                 |   |
| Overview<br>Network Settings<br>Serial Settings<br>SNMP Settings<br>Change Password<br>Factory Default<br>Reboot<br>Update Firmware<br>Logout<br>System Log | Serial Se<br>Serial Port<br>Operation Mo<br>Interface<br>Local Socket<br>Port Alias<br>Com Options<br>Flow Control<br>Device Type<br>Remote IP A<br>Keep-Alive CI<br>Latency Time | ettings<br>1 Setting<br>de<br>Port<br>Maress / Port<br>Mareck Time | User Application V<br>RS-232 V<br>4001<br>/flash/ts 1 16<br>Baudrate 9600 bps V<br>None V<br>Data Only V<br>Data Only V<br>0.0.0.0 / 40<br>0 sec<br>0 msec<br>Apply Cancel | Data 8 bits 💌 Sto            | p 1 bit 💙 Parity None 💙 |   |

### 6. Auto-run Application using the Shell

If pre-defined shell, "userinit.sh", exists in the /flash/ folder in SerialGate the application will automatically start.

Auto-run from the shell can execute multiple application.

The following example shows an exemplary program, tcp\_server, running for the each ports by the script file.

Two files "tcp\_server" and "userinit.sh" need to be located in /flash/ folder.

When SerialGate reboots, userinit.sh will run three commands as shown below.

(Caution) userinit.sh and tcp\_server must be set as executable file.

(Caution) Each serial port settings must be set as "disable" in "Operation Mode".

(Two programs should not share the same port.)

File contents in "userinit.sh".

#!/bin/sh

/flash/tcp\_server 1 16 & /flash/tcp\_server 2 16 & /flash/tcp\_server 3 16 &

**tcp\_server** exemplary program will refer to the configuration settings (Serial Settings from the Web Manager) for serial port #1, #2, and #3 then execute daemons separately.

(Refer to tcp\_server source code for argument contents.)